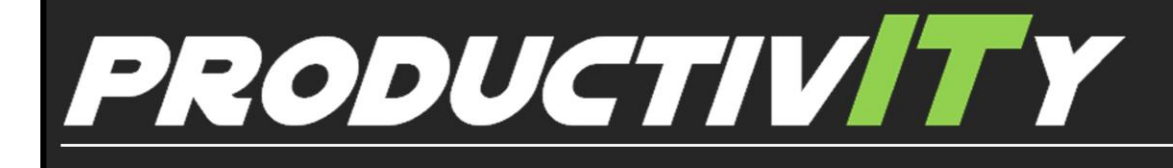

For Internal Use Only

## **Display a Function Cheat Sheet in the Formula Bar**

Are you having difficulty entering formulas in MS Excel? Through the use of the MS Excel function, you can quickly disable tooltips and still view the arguments of a function in the formula bar or active cell.

<u>Click here</u> to display the function cheat sheet in the formula bar.

Prepared by Information Security and IT Governance Division of ICT. ProductivI.T.y showcases tips & tricks on various office and branch applications.

Excel

## Display a Function Cheat Sheet in the Formula Bar

## A. Turn off the function ToolTips

1. Launch Excel and click the Microsoft Office Button

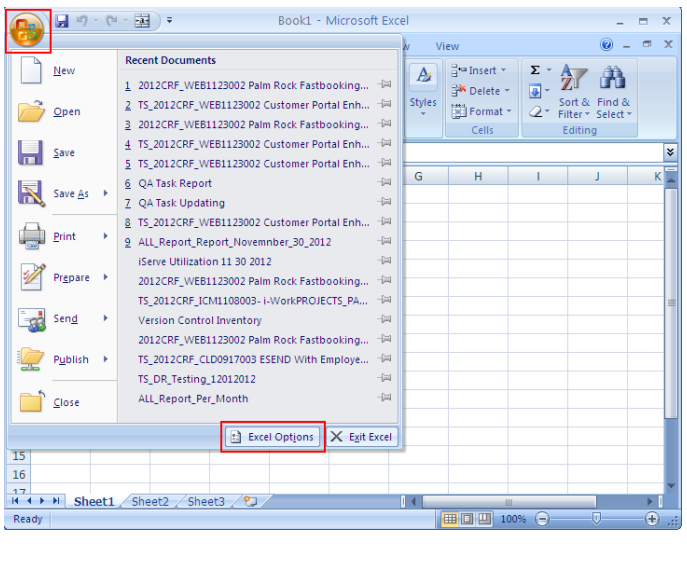

2. Then, click on Formulas.

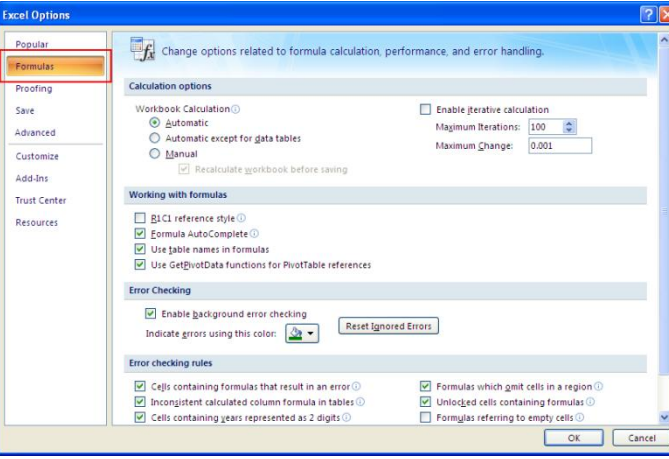

3. Deselect the Function Tooltips check box (Formula AutoComplete) in the Settings panel. Click Ok button.

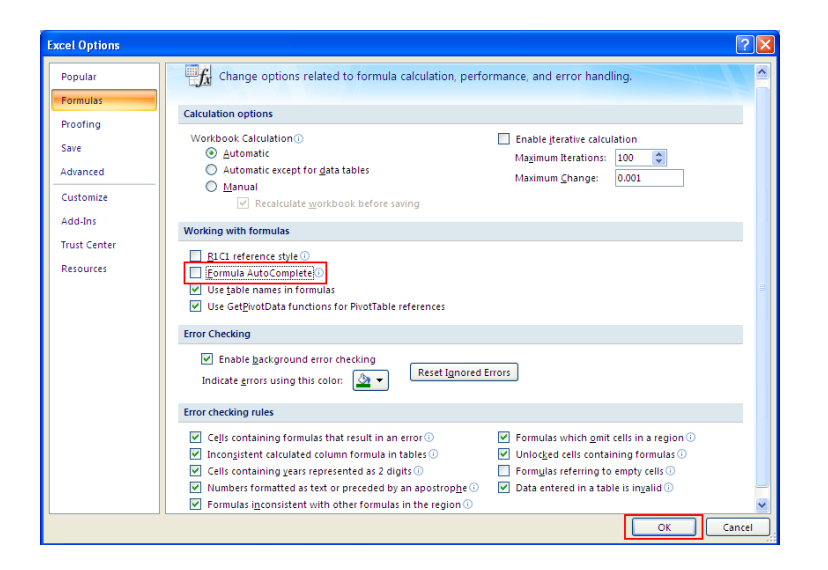

- B. Function Arguments in the Cell or Formula Bar
- 1. Enter the function in a cell, along with its opening parenthesis—i.e., =SUM(.

| <b>C</b>      | Book1 - Microsoft Excel                                                                                                    |                      |                                               |        |                               |                                    |                              |   | x |
|---------------|----------------------------------------------------------------------------------------------------|----------------------|-----------------------------------------------|--------|-------------------------------|------------------------------------|------------------------------|---|---|
| •             | Home Insert Page Layo                                                                                                    | out Formulas         | Data Revi                                     | ew Vie | w                             |                                    | 🥑 –                          | • | x |
| Past<br>Clipb | $\begin{array}{c c} & & & & & \\ & & & & \\ & & & \\ & & & & \\ & & & & \\ & & & \\ & & & & \\ & & & & \\ & & & & \\ & & & & \\ & & & & \\ & & & & \\ & & & & \\ & & & & \\ & & & & \\ &$ | E E E E E            | General ▼<br>\$ ~ % ><br>\$.0 .00<br>Number □ | Styles | Gelete ▼<br>Format ▼<br>Cells | ∑ • A<br>• Z<br>2 • Filter<br>Edit | & Find &<br>Select +<br>ting |   |   |
|               | sum 👻 🔍 🗙 🗸                                                                                                    | f <sub>≭</sub> =SUM( |                                               |        |                               |                                    |                              |   | ¥ |
|               | А                                                                                                    | SUM(numb             | er1, [number2],)                              | E      | F                             | G                                  | н                            |   |   |
| 1 =           | =SUM(                                                                                                    |                      |                                               |        |                               |                                    |                              |   |   |
| 2             |                                                                                                    |                      |                                               |        |                               |                                    |                              |   |   |
| 3             |                                                                                                    |                      |                                               |        |                               |                                    |                              |   |   |
| 4             |                                                                                                    |                      |                                               |        |                               |                                    |                              |   |   |
| 5             |                                                                                                    |                      |                                               |        |                               |                                    |                              |   |   |
| 6             |                                                                                                    |                      |                                               |        |                               |                                    |                              |   |   |
| 7             |                                                                                                    |                      |                                               |        |                               |                                    |                              |   |   |
| 8             |                                                                                                    |                      |                                               |        |                               |                                    |                              |   |   |
| 9             |                                                                                                    |                      |                                               |        |                               |                                    |                              |   |   |
| 10            |                                                                                                    |                      |                                               |        |                               |                                    |                              |   |   |
| 11            |                                                                                                    |                      |                                               |        |                               |                                    |                              |   |   |
| 12            |                                                                                                    |                      |                                               |        |                               |                                    |                              |   |   |
| 13            |                                                                                                    |                      |                                               |        |                               |                                    |                              |   | - |
| 14            |                                                                                                    |                      |                                               |        |                               |                                    |                              |   |   |
| 15            |                                                                                                    |                      |                                               |        |                               |                                    |                              |   |   |
| 16            |                                                                                                    |                      |                                               |        |                               |                                    |                              |   | - |
| 14 4          | Sheet1 Sheet2 Sheet                                                                                                    | 3 / 🞾 🖉              | ·                                             | 4      |                               |                                    |                              | • |   |
| Edit          |                                                                                                    |                      |                                               | E      | I 🗆 🛄 100                     | K 🕞 —                              |                              | • |   |

2. Press [Ctrl][Shift]A to enter the arguments right within the active cell or the formula bar.

| 💽 🖌 🔊 • (* • 🖬 ) =                                           | Book1 - Mi                              | crosoft Excel                       |            |                                             | -                    | = x   |  |  |  |  |  |  |  |
|--------------------------------------------------------------|-----------------------------------------|-------------------------------------|------------|---------------------------------------------|----------------------|-------|--|--|--|--|--|--|--|
| Home Insert Page Layo                                        | out Formulas Da                         | a Review Vie                        | w          |                                             | 🥑 🗕                  | ⇒ x   |  |  |  |  |  |  |  |
| Paste<br>Clipboard 5 Font 5                                  | E = = = = = = = = = = = = = = = = = = = | neral ▼<br>▼ % ♥<br>\$00<br>umber ♥ | Cells      | ∑ • A<br>Z<br>Sort<br>C<br>• Filter<br>Edit | & Find &<br>Select + |       |  |  |  |  |  |  |  |
| SUM ▼ ( X ✓ f <sub>x</sub> =SUM( <u>number1</u> ,number2,) ¥ |                                         |                                     |            |                                             |                      |       |  |  |  |  |  |  |  |
| A                                                            | SUM(number1, [nu                        | mber2],) E                          | F          | G                                           | Н                    | -     |  |  |  |  |  |  |  |
| 1 =SUM(number1,number2,)                                     |                                         |                                     |            |                                             |                      |       |  |  |  |  |  |  |  |
| 2                                                            |                                         |                                     |            |                                             |                      | _     |  |  |  |  |  |  |  |
| 3                                                            |                                         |                                     |            |                                             |                      | _     |  |  |  |  |  |  |  |
| 4                                                            |                                         |                                     |            |                                             |                      | _     |  |  |  |  |  |  |  |
| 5                                                            |                                         |                                     |            |                                             |                      |       |  |  |  |  |  |  |  |
| 6                                                            |                                         |                                     |            |                                             |                      |       |  |  |  |  |  |  |  |
| 7                                                            |                                         |                                     |            |                                             |                      |       |  |  |  |  |  |  |  |
| 8                                                            |                                         |                                     |            |                                             |                      | _     |  |  |  |  |  |  |  |
| 9                                                            |                                         |                                     |            |                                             |                      | _     |  |  |  |  |  |  |  |
| 10                                                           |                                         |                                     |            |                                             |                      | _     |  |  |  |  |  |  |  |
| 12                                                           |                                         |                                     |            |                                             |                      | _     |  |  |  |  |  |  |  |
| 12                                                           |                                         |                                     |            |                                             |                      | _     |  |  |  |  |  |  |  |
| 13                                                           |                                         |                                     |            |                                             |                      |       |  |  |  |  |  |  |  |
| 15                                                           |                                         |                                     |            |                                             |                      |       |  |  |  |  |  |  |  |
| 16                                                           |                                         |                                     |            |                                             |                      |       |  |  |  |  |  |  |  |
| 17                                                           |                                         |                                     |            |                                             |                      | -     |  |  |  |  |  |  |  |
| H                                                            | t3 / 🞾                                  |                                     |            |                                             |                      |       |  |  |  |  |  |  |  |
| Edit                                                         |                                         | 8                                   | I 🛛 🛄 1009 | • 😑 —                                       |                      | + .:: |  |  |  |  |  |  |  |

3. Replace each argument with your relevant data or cell reference.

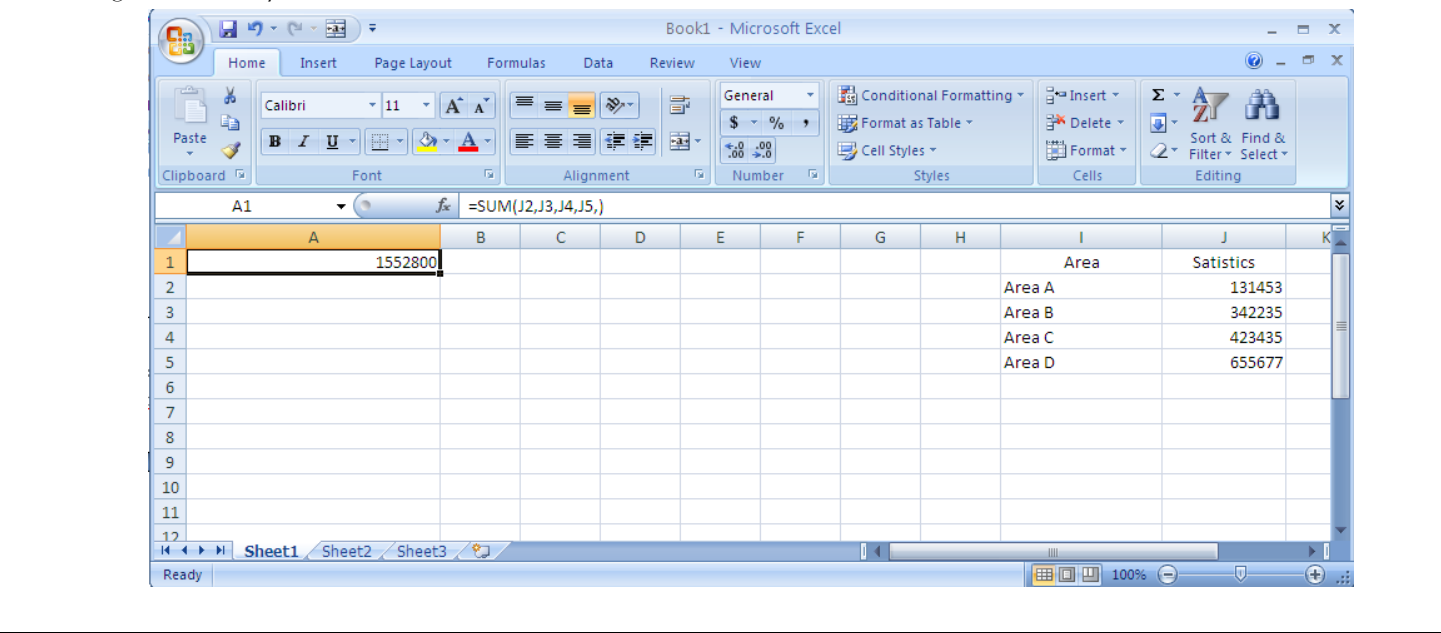